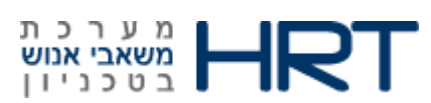

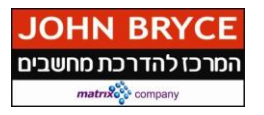

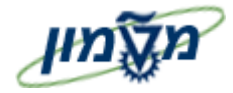

# מתאמי מחקר/תקציבנים PBC

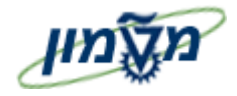

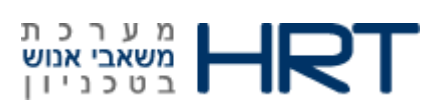

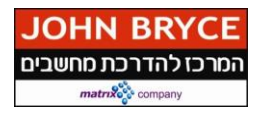

# תוכן עניינים

| הקדמה 3                         | .1            |
|---------------------------------|---------------|
| 3                               | כללי ומטרה    |
| ז בחוברת                        | סמלים מוסכמינ |
| מילון מונחים                    | .2            |
| ERROR! BOOKMARK NOT DEFINED.    | מילון מונחים  |
| 5                               | סוגי מידע     |
| הפקת דו״ח עובדים ממתינים לאישור | .3            |

| גרסה מס' 1 | עמוד 2 מתוך 19 | תאריך עדכון אחרון: 15/01/2014 | טכניון | מבנה ארגוני |
|------------|----------------|-------------------------------|--------|-------------|
|            |                |                               |        |             |

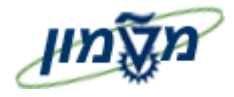

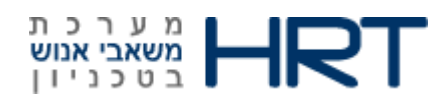

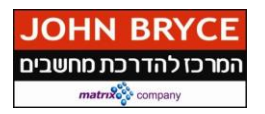

### 1. הקדמה

### כללי ומטרה

חוברת זו נכתבה במטרה לשמש מדריך לתפעול המערכת הממוחשבת של משאבי אנוש ולהנחות את תהליך הביצוע של פעילויות העבודה השוטפות בעבודה היומיומית במערכת ה

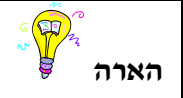

הפניה בחוברת זו הינה בלשון זכר, אך היא מיועדת לגברים ונשים כאחד. השימוש בלשון זו, נעשה מטעמי נוחות בלבד.

| גרסה מס' 1 | עמוד 3 מתוך 19 | תאריך עדכון אחרון: 15/01/2014 | טכניון | מבנה ארגוני |
|------------|----------------|-------------------------------|--------|-------------|
|            |                |                               |        |             |

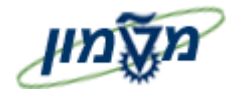

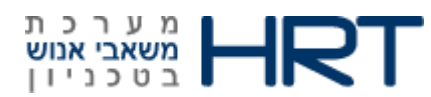

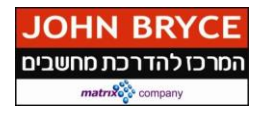

### סמלים מוסכמים בחוברת

### לאורך החוברת מופיעים מספר סמלים ומוסכמות כתיבה:

- לביצוע E לחצנים מופיעים בגופן מודגש ותמונה. לדוגמא : לחץ על 🔝 לביצוע .1
  - 2. סטאטוס שדה: לשדה במסך 3 מצבי הזנה:
  - חובה : יש להזין שדה זה על-מנת להמשיך בתהליך. .
- רשות: ניתן להזין שדה זה, אך השארת השדה ריק אינה מעכבת את המשך התהליך. • מומלץ להזין כמה שיותר שדות, על מנת להקל על חיפוש וחיתוך הנתונים בשלב מאוחר יותר.
  - אוטומטי: שדות המוצגים על-ידי המערכת לאחר ביצוע פעולה מסוימת. לא להזנת המשתמש
    - חלקי המסך- בלוקים כאשר המסך מחולק למספר חלקים, כל חלק נקרא יבלוקי. .3
      - תזכורת לכללי ניווט בסיסיים: .4
  - . לאחר בחירה בתיקייה מבוקשת יש ללחוץ פעמיים ברציפות על התיקייה הנבחרת.
    - Ð . F8 או לביצוע - לביצוע הקש על הכפתור
  - po10 **>** 3. הזנת קוד טרנזאקציה רצויה בתיבת ההזנה

| להמשך. | או 💆 | Enter | והקשת |
|--------|------|-------|-------|
|--------|------|-------|-------|

| גרסה מס' 1 | עמוד 4 מתוך 19 | תאריך עדכון אחרון: 15/01/2014 | טכניון | מבנה ארגוני |
|------------|----------------|-------------------------------|--------|-------------|
|            |                |                               |        |             |

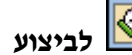

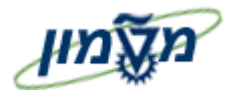

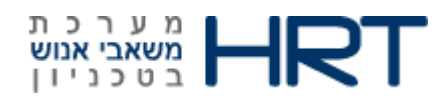

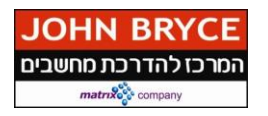

2. מילון מונחים

### סוגי מידע

סוג מידע הוא מקבץ של נתונים שיש ביניהם קשר לוגי. ניתן להגדיר לאובייקטים ארגוניים (כגון יחידה, עיסוק, משרה וכד׳) מאפיינים שונים על ידי שימוש בסוגי מידע שונים. לדוגמה, סוגי מידע ליחידה ארגונית

| שם סוג המידע                           | מטרת סוג המידע                                                       |
|----------------------------------------|----------------------------------------------------------------------|
| אובייקט                                | הגדרת האובייקט (שם קצר/ארוך, מספר, תוקף).                            |
| יחסים                                  | הגדרת הקשר בין אובייקטים (בין יחידות/משרות).                         |
| תיאור                                  | מאפשר תיאור מילולי ארוך של אובייקט.                                  |
| תכנון מכסה לפי עיסוק ו∕או סיווג<br>תקן | לניהול סוגים וכמויות של תקנים (סדירים/זמניים/שעות<br>נוספות שנתיות). |
| מאפיינים נוספים ליחידה ארגונית         | להגדרת סוג היחידה (אגף⁄מחלקה וכו׳) ומספר עמדות<br>הברזל ביחידה.      |

-תת מודול ב- SAP המקשר בין תהליכים במודול – HR לבין ישויות תקציביות במודולים הפיננסים.

| גרסה מס' 1 | עמוד 5 מתוך 19 | תאריך עדכון אחרון: 15/01/2014 | טכניון | מבנה ארגוני |
|------------|----------------|-------------------------------|--------|-------------|
|            |                |                               |        |             |

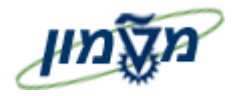

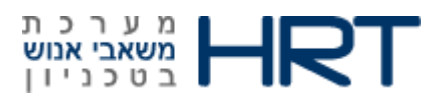

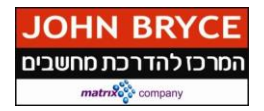

### 3. יצירת תהליך והפעולות שמבצעים במשאבי אנוש

על מנת לבצע מעקב תקציבי בזמן ביצוע פעולות משאבי אנוש של עובדים הממומנים באמצעות ישויות תקציביות, כל ביצוע העסקת עובד או הארכת העסקה המחייב בקרה, ייצור תהליך אישורים שיגיע למתאמי תקציב לאישור.

רק לאחר אישור מתאמי התקציב אפשר יהיה להמשיך ולטפל בעובד במסגרת טיפול משאבי-אנוש.

### גורמים להפעלת תהליך בקרה תקציבית (PBC)

### .1.1.1 שינוי באחד מסוגי המידע המפורטים להלן:

- 0007 היקף משרתו של העובד
  - 0001 הקצאה ארגונית
- 0014 זכאויות. באחד מתת הסוגים הבאים
  - **עלות שכר של עובד (9297)** 0
    - עלות שעת עבודה (9298) 💿
- . זכאות מימון מדעני קמייע (1352) סכום קבוע של 1614 שייח. 💿
  - 2221 תוספת שכר פנסיונית 0
  - 2220 תוספת שכר ללא פנסיה 0
  - 2222 תוספת שכר סוציאליות מלאות 0
    - 2005 אישור שעות נוספות -
    - 0027 פיצול עלויות בין ישויות תקציביות
      - 2007 הקצאת שעות לעובד שעתי

אם באחד מסוגי המידע בוצע שינוי כלשהו, תתבצע בדיקה נוספת על מנת לבדוק את הצורך בהפעלת תהליך PBC.

המערכת מזהה שינוי שמצריך ריצת PBC- שבו מסומן באופן אוטומטי ע״י המערכת, אם בוצע שינוי בסוג מידע רלוונטי לפי הרשימה, החל מריצת ה- PBC האחרונה.

| גרסה מס' 1 | עמוד 6 מתוך 19 | תאריך עדכון אחרון: 15/01/2014 | טכניון | מבנה ארגוני |
|------------|----------------|-------------------------------|--------|-------------|
|            |                |                               |        |             |

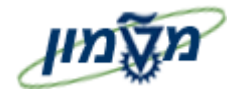

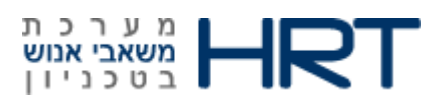

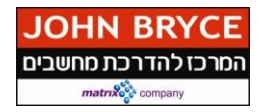

### 1.1.2. קיום ישות תקציבית רלוונטית להפעלת PBC:

רגע אחרי שהגדרנו לעובד את כל נתוני משאבי אנוש, ורגע לפני שנגדיר את הנתונים החשבונאיים לעובד (מהיכן מגיע המימון להעסקה)נוודא תקינות הזנות לסוגי מידע: סוג מידע 0007 מוודאים שזמן העבודה המתוכנן לעובד הוזן כהלכה סוג מידע 0014 מוודאים שתת הסוגים 9294+9297 (עלות שעה+עלות כוללת) מלאים כולל סוציאליות (אם נדרש).

14 סוג מידע 0027 חלוקת עלות לשכר מוודאים שהוזנה כהלכה (היישות שמממנת את סוג מידע 14 הוזנה נמידע גם היישות שמשלמת את תקופת העסקה של סוג מידע 7 הוזנה).

: תנאי נוסף שצריך להתקיים, על מנת שיופעל תהליך הבקרה התקציבית, הוא

באחד מסוגי המידע הבאים : 0027 , 001 או 0014 צריכה להיות לפחות ישות תקציבית

.PBC אחת ששונה ממרכז עלות או קרן – אחרת לא יופעל תהליד

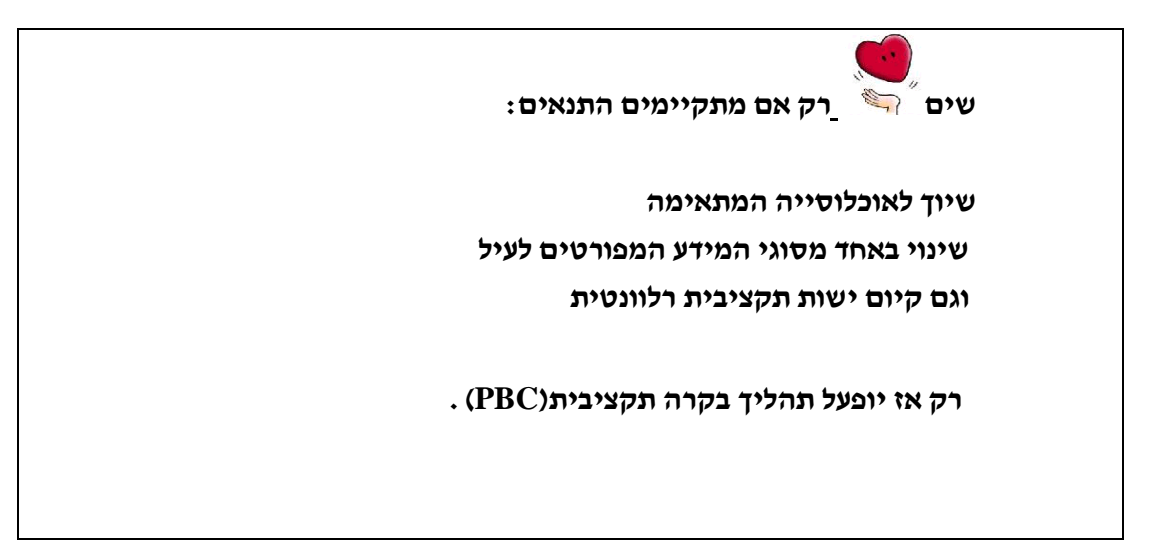

| גרסה מס' 1 | עמוד 7 מתוך 19 | תאריך עדכון אחרון: 15/01/2014 | טכניון | מבנה ארגוני |
|------------|----------------|-------------------------------|--------|-------------|
|            |                |                               |        |             |

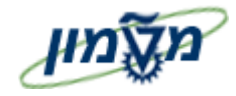

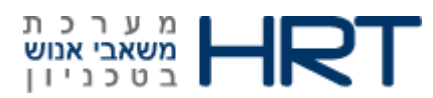

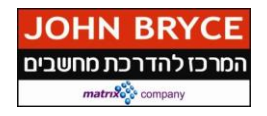

### סוג מידע 0027 חלוקת עלות שכר: .1.1.3

### PA30 : הזן בחלונית הטרנזקציות

- 1. הזן את מספר העובד
- 2. הזן בשדה סוג מידע את הספרות :0027 (בלוק : בחירה ישירה)
  - Enter לחץ על מקש מקלדת .3

### תיפתח חלונית :״תת סוגים עבור סוגי מידע חלוקת עלות״

- 4. סמן את **10-שכר ומשכורת**
- 5. לחץ על מקש מקלדת Enter

ייפתח מסך: ״חלוקת עלות צור״

.6 מלא את השדות הבאים

| הסבר                                                       | שדה חובה<br>כו∕לא | שדה        |
|------------------------------------------------------------|-------------------|------------|
|                                                            |                   |            |
| הזן : <b>תקף מעד</b> (הזן תאריכים או בחר מלוח שנה)         | כן                | התחלה      |
| לא ניתן לשמור ללא תאריך התחלה סיום!                        |                   |            |
| בלוק: חלוקת עלויות                                         |                   |            |
| (קוד חברה) הזן את קוד החברה או בחר מרשימה(טכניון/מוסד/סגל) | כן                | ק.ח        |
| יוזן אוטומטי עייי המערכת לאחר הזנת מספר מענק               | אוטומטי           | מרכז עלות  |
| יוזן אוטומטי ע״י המערכת לאחר הזנת מספר מענק                | אוטומטי           | הזמנה      |
| הזן את הפרוייקט אליו משוויכת העלות בשורה זו                | לא                | אלמנט      |
|                                                            |                   | WBS        |
| הזן את אחוז המשרה לפיה נמדדת העלות לשורה זו                | כן                | אחוז       |
| יוזן אוטומטי ע״י המערכת לאחר הזנת מספר מענק                | אוטומטי           | קרן        |
| יוזן אוטומטי ע״י המערכת לאחר הזנת מספר מענק                | אוטומטי           | מרכז קרנות |
| הזן מספר מענק                                              | כן                | מענק       |

- .7 לחץ על 🗵 לשמירה
- .8 בתחתית המסך תתקבל ההודעה הבאה : S

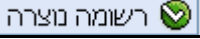

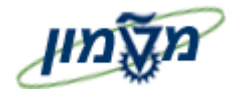

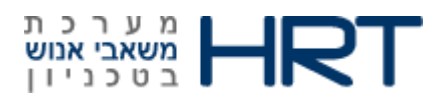

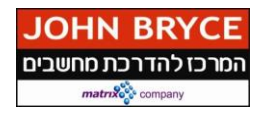

### .1.1.4 סוג מידע 0724 סטטוס מימון- הפעלת PBC. סוג מידע

במסך זה שולחים את הנתונים של סוגי המידע החשבונאיים לעיבוד,על מנת שיעברו אל התקציבאי המאשר.

כל השדות במסך זה הינם שדות צפייה.

שדה ״סטטוס שינוי״: צפה בסטטוס האישור התקציבי: מימון מעודכן להיום/מסומן למימון חדש/מסמך נדחה ע״י תקציבן/דרישה נקבעה-מסמך חשבונאות לא נוצר עדיין/מסמכי חשבונאות ממתינים לאישור.

| על מנת לשלוח את סוגי המידע החשבונאיים | 1. לחץ על לחצן 🕀 יצירת התחייבות |
|---------------------------------------|---------------------------------|
|                                       | לאישור התקציבאי.                |
| . תתקבל ההודעה                        | 2. בשורת המצב                   |

ריצה 500000046 של יצֶירת התחיבות אוטומטית בוצעה בהצלחה 📝

3. בצידו הימני של המסך תיפתח תיבה:

| a  | RUNID/מודול/סוג אובייקט/זי |
|----|----------------------------|
| 11 | 500000045 🖬 🔻              |
| 10 | מנהלן. 🗖 🔻                 |
| 10 | א 🗖 הודעה 🗸                |
| 1  | אוסף נתונים 🍯              |
| 1  | עובד 🗖 או                  |

כאשר התיבה ירוקה- כל הנתונים עברו לאישור.

.1.1.5. סבב אישור המסמך:

: על מנת לצפות /לעקוב אחרי סטטוס המסמך בצע את הפעולות הבאות

1. לחץ על מספר מסמך (בתחתית המסך תחת שורת סקירת מימון)

|            |         |        |              | ון         | ית מימ    | סקיו        |
|------------|---------|--------|--------------|------------|-----------|-------------|
| מספר מסמך  | מענק    | מרכז*  | 🕈 תאריך סיום | תא. התחלה  | זיהו.אוב. | <b>^</b> .к |
| 2000001635 | 7300011 | 705160 | 31.12.2013   | 01.01.2013 | 15800     | Р           |

| גרסה מס' 1 | עמוד 9 מתוך 19 | תאריך עדכון אחרון: 15/01/2014 | טכניון | מבנה ארגוני |
|------------|----------------|-------------------------------|--------|-------------|
|            |                |                               |        |             |

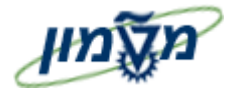

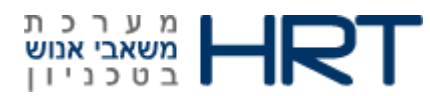

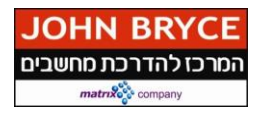

### ייפתח מסך : התחייבות קרנות: הצגה מסך סקירה

- 2. עמוד על סביבה- קישור אובייקט (בסרגל הכלים העליון)
  - F8 + CTRL או לחץ על צירוף מקשי מקלדת

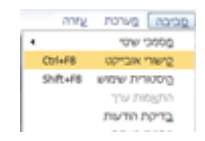

### ייפתח סרגל כלים דינאמי:

| XDL   | 3100000562000 פריט מסמך הון מיועד                                                                                                    |
|-------|----------------------------------------------------------------------------------------------------|
| . 🗇 🖪 | $\boxed{\mathbf{N}} \times \boxed{\mathbf{N}} \times \mathbf{$ |

- 3. לחץ על לחצן 🚺 תהליך עבודה
- 4. בחר באפשרות : **סקירת תהליך עבודה**

| XDI 3          | פריט מספעי הון מיועד 000000000001 |
|----------------|-----------------------------------|
| . 🖸 🔳          | . 🗉 . 🖬 🕂 🖬 🖉 🛄 .                 |
| תהלך עבודה     | 1190 091R                         |
| עבודה מתוייקים | תורסי                             |
| ז תהליך העבודה | กกกก                              |

### 5. ייפתח מסך **נתונים נוכחיים עבור תהליך**:

|            |             |                                                                                                    |                                                                                                    |                                                                                                    | Data on Linked Workhows                                                                                                    |
|------------|-------------|----------------------------------------------------------------------------------------------------|----------------------------------------------------------------------------------------------------|----------------------------------------------------------------------------------------------------|----------------------------------------------------------------------------------------------------|
|            |             |                                                                                                    |                                                                                                    |                                                                                                    | 44 . z . 76 M 7 A 9 (                                                                                                    |
|            |             |                                                                                                    |                                                                                                    |                                                                                                    | 31000056200                                                                                                    |
| משימה      | 00000       | שעת זצי_                                                                                                    | אריך יצירה                                                                                                    | n                                                                                                    | רת                                                                                                    |
| EMF.PBC    | נמחק לוגית  | 16:41:40                                                                                                    | 27.10.201                                                                                                    | 3                                                                                                    | ENF.J                                                                                                    |
| EMF.PBC    | נמחק לוגית  | 09:12:40                                                                                                    | 10.12.201                                                                                                    | 3                                                                                                    | , OF 00015800 3100000                                                                                                    |
| EMF.PBC    | בתהליך      | 09:32:31                                                                                                    | 10.12.201                                                                                                    | 3                                                                                                    | EMFJ                                                                                                    |
| •          |             |                                                                                                    |                                                                                                    |                                                                                                    |                                                                                                    |
|            | שעות        | лолпо                                                                                                    | 0.87710                                                                                                    | D 1 WBD                                                                                                    | לבים בעיבוד זה עד כה<br>את אלר                                                                                                    |
|            | . 20        |                                                                                                    |                                                                                                    |                                                                                                    |                                                                                                    |
|            | 0913        | 12.2013<br>2:31 -                                                                                                    |                                                                                                    | 1010                                                                                                    | New PBC Approve 2.0                                                                                                    |
|            |             |                                                                                                    |                                                                                                    |                                                                                                    | וביקטי מידע שהופנו עד כה                                                                                                    |
| 1000005620 | ן מיועד 30  | מסמך הו                                                                                                    | • <u>פריט</u>                                                                                                    |                                                                                                    |                                                                                                    |
|            |             |                                                                                                    |                                                                                                    |                                                                                                    |                                                                                                    |
|            | 10000056200 | סטטוס<br>EMF.PBC ונחת לוגית<br>EMF.PBC אייר<br>EMF.PBC אייר<br>EMF.PBC אייר<br>EMF.PBC אייר<br>במרה ליך<br>10.<br>09:3<br>100000562000 אייר<br>100000562000 אייר<br>100000562000 אייר<br>100000562000 אייר<br>100000562000 אייר<br>100000562000 אייר<br>100000562000 אייר<br>100000562000 אייר<br>100000562000 אייר<br>100000562000 אייר<br>100000562000 אייר<br>100000562000 אייר<br>100000562000 אייר<br>1000000562000 אייר<br>1000000562000 אייר<br>1000000562000 אייר<br>1000000562000 אייר<br>1000000562000 אייר<br>1000000562000 אייר<br>1000000562000 אייר<br>10000000562000 אייר<br>1000000562000 אייר<br>100000562000 אייר<br>1000000562000 אייר<br>100000000 אייר<br>1000000562000 אייר<br>1000000562000 אייר<br>1000000562000 אייר<br>100000000000000000 אייר<br>1000000000000000000000000000000000000 | איגע יצי סטטטס משימע יצי פער יצי סטטטס (במהק לוגית 1641:40<br>בארק לוגית 1641:40<br>בארק לוגית 1943-2023<br>בארק מינה סייניין 10.12.2013<br>ווון 10.12.2013<br>סיון 10.12.2013<br>ווון מיועד 10.12.2013 | אריך יצרה שעת יצי, סטטוס משימה<br>EMF.PBC בתחל לוגית 27.10.201<br>EMF.PBC בתחל לוגית 99:32:31 10.12.201<br>EMF.PBC בתחליך 99:32:31 10.12.201<br>*<br>EMF.PBC : 1<br>10.12.2013<br>10.12.2013<br>10.12.2013<br>20132131 - | תאריך יצירה שעת יצי סטטוס משימה<br>EMF.PBC מחק לוגית 16:41:40 (27.10.2013<br>EMF.PBC מחק לוגית 09:12:40 (10.12.2013<br>EMF.PBC ישהוליך 09:32:31 (10.12.2013<br>EMF.PBC ישהוליך פראליך EMF.PBC ישנית<br>בשנים מופע מחק מוניק מוניק מיניק משימים מופע מוסיק לוגייק 10.12.2013<br>מוכן מופע מוסיק לוגיק משימים מופע מוסיק לוגיק מיניק משימים משימים משימ |

| גרסה מס' 1 | עמוד 10 מתוך 19 | תאריך עדכון אחרון: 15/01/2014 | טכניון | מבנה ארגוני |
|------------|-----------------|-------------------------------|--------|-------------|
|            |                 |                               |        |             |

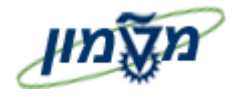

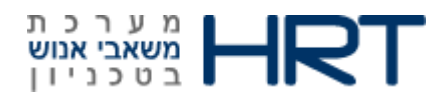

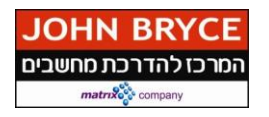

.6 לחץ על ״**גורם**״:

ייפתח מסך יימקבליםיי:

: צפה בסבב האישורים שעבר המסמך.

| x                                                                                                    | New PBC        | בא מקבלים:Approve 2.0 |
|----------------------------------------------------------------------------------------------------|----------------|-----------------------|
| _                                                                                                    | New PBC Appro  | ve 2.0 IS 9000008     |
| <b>Š</b>                                                                                                    | Amir Sharvit   | US AMIRSH             |
| <b>Š</b>                                                                                                    | EMP123         | US EMP123             |
| s s s s s s s s s s s s s s s s s s s                                                                           | lilya Bianco   | US LILYA              |
| s a la companya de la companya de la companya de la companya de la companya de la companya de la companya de la | ORONYA         | US ORONYA             |
| <b>Š</b>                                                                                                    | 055            | US OSS                |
| s an an an an an an an an an an an an an                                                                        | Boekman Steven | US STEVENB            |

| גרסה מס' 1 | עמוד 11 מתוך 19 | תאריך עדכון אחרון: 15/01/2014 | טכניון | מבנה ארגוני |
|------------|-----------------|-------------------------------|--------|-------------|
|            |                 |                               |        |             |

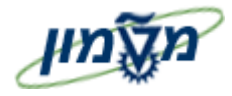

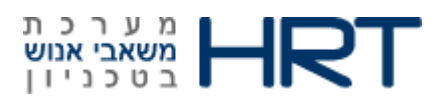

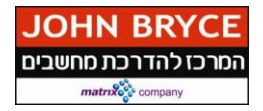

### 4. הפקת דו״ח עובדים ממתינים לאישור

להפקת דו״ח עובדים הממתינים לאישור בצע את הפעולות הבאות:

- **ZHR\_EMF\_APPROVE** : הקלד בחלונית הטרנזקציות .1
  - 2. יתקבל דו״ח מסך אישורים
- 3. הזן שדות לחיתוך הדו״ח כגון : מספר עובד,מרכז עלות,קוד חברה,מרכז קרנות,ת.ז של עובד וכו'
  - להפקת הדו״ח F8 לחץ על לחצן 🕒 ביצוע או מקש מקלדת 4
    - 5. ייפתח: **מסך מאשרים**:

למסך 2 חלקים:

מיני מסך (מופיע ריק לאחר הפקת הפלט, לשימוש בהמשך)

סרגל כלים דינאמי

פרמטרים נוספים

| גרסה מס' 1 | עמוד 12 מתוך 19 | תאריך עדכון אחרון: 15/01/2014 | טכניון | מבנה ארגוני |
|------------|-----------------|-------------------------------|--------|-------------|
|            |                 |                               |        |             |

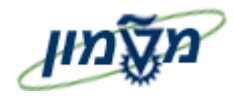

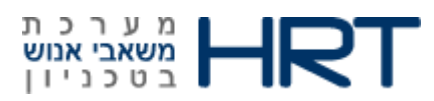

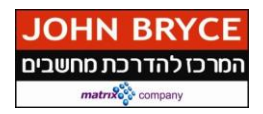

# פרמטרים נוספים

<u>מטרה :</u>

מציג את שורות מסמכי השיריון הממתינים לאישור.

מסמכי שיריון מגיעים לדו״ח לפי החיתוך שביצעת, חשוב להבין כי מסמך אינו משוייך לתקציבאי מאשר,אלא מגיע לדו״ח ומי ש״תופס״ את המסמך הינו אחראי עליו מעתה,בסרגל הכלים הדינאמי,נראה כיצד לצפות במסמך מבלי ״לתפוס ״ אותו,וכיצד ,במידה ותפסת מסמך בטעות,להחזירו אל שולחן העבודה הכללי.

<u>תהליך העבודה :</u>

צפה בנתוני השורות.

בכל שורה יופיע שיריון אשר נדרש לו אישור.

בשורה (אותה יש לגלול הצידה),מופיעים פרטים מגוונים על המסמך,בהם ניתן לצפות גם

מתוך המסמך, כגון : מסמך HR, מספר עובד, ת.ז של עובד, אחוז משרה, יוצר השיריון וכוי

|        |                   |           |             |            |            | וך מאשרים       | מכ |
|--------|-------------------|-----------|-------------|------------|------------|-----------------|----|
|        |                   |           |             |            |            |                 |    |
|        |                   |           |             |            |            |                 |    |
|        |                   |           |             |            |            |                 |    |
|        |                   |           |             |            |            |                 |    |
|        |                   |           |             |            |            |                 |    |
|        |                   |           |             |            |            |                 |    |
|        |                   |           | « • • • • • |            |            | 2 . 7 & M 7 A ( | 3  |
|        |                   |           |             |            |            | רמטרים נוספים   | פ  |
| זיהוי  | שם עובד           | מספר עובד | סכום ששונה  | מסמך HR    | מספר שריון | סטטוס שריון     | Æ  |
| 777112 | בדיקהליליה מוסד 1 | 15587     | 10,000.00   | 2000000001 | 3100000000 | Ŵ               |    |

### אפשרויות נוספות לצפייה במסמך השיריון:

### • • TRFPM\_PBCDOC\_DISP

חיתוך לפי: עובד / לפי יחידה ארגונית / הקצאה וכו'

הדו"ח מציג את מסמך השיריון

לחיצה כפולה על השורה תעביר אותך אל סוג מידע 0724 בטרנזקציית PA30,

צפיה במסמך הנלווה ובמסמכים העוקבים.

• **ערנזקציה FMZ3** – טרנזקציית צפייה במסמך השריון.

| גרסה מס' 1 | עמוד 13 מתוך 19 | 15/01/2014 :תאריך עדכון אחרון | טכניון | מבנה ארגוני |
|------------|-----------------|-------------------------------|--------|-------------|

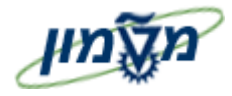

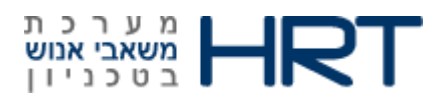

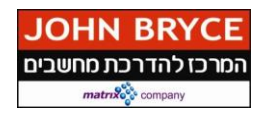

# סרגל הכלים הדינאמי :

<u>מטרה :</u>

בסרגל קיימים לחצנים סטנדרטיים כגון : פרטים,מיון,מסנן וכוי

לשימוש נכון באישור מסמכי השיריון יצרו עבורך את 4 הלחצנים השמאליים.

| 🔇 |
|---|
|   |

### <u>תהליך העבודה :</u>

| לחצן             | הסבר                                    |                                         |  |  |  |
|------------------|-----------------------------------------|-----------------------------------------|--|--|--|
|                  |                                         |                                         |  |  |  |
|                  | אייקון                                  | תיאור                                   |  |  |  |
|                  |                                         | מסמך שריון באזור פרטי                   |  |  |  |
|                  | <b>\$</b>                               | מסמך שריון שמור                         |  |  |  |
|                  | Ŷ                                       | מסמך שריון בטיפול                       |  |  |  |
|                  | 1 🔮                                     | תהליך עבודה נכשל                        |  |  |  |
|                  | <u>Ø</u>                                | שמירת מסמך שריון                        |  |  |  |
|                  | <b>V</b>                                | העברת מסמך שריון לציבורי                |  |  |  |
|                  |                                         |                                         |  |  |  |
| ביצוע שיריון-่ 🔟 | עכ מנת כשייץ                            | אלייד (לתפוס) את מסמך                   |  |  |  |
|                  | השיריון מבלי                            | י לפתוח אותו,סמן את שורת                |  |  |  |
|                  | השיריוו ולחא                            | י על ביצוע שיריוו                       |  |  |  |
|                  | <b>, ,</b>                              | , , , , , , , , , , , , , , , , , , , , |  |  |  |
|                  | במידה וברצוי                            | נך להחזיר אל רשימת העבודה               |  |  |  |
| שיו וו שיו יון   | מסמד שיריוו                             | הומצא אצלד לחצעל לחצו                   |  |  |  |
|                  |                                         |                                         |  |  |  |
|                  | שחרור שיריון                            | 1                                       |  |  |  |
| Re               | על מנת לצפוו                            | ת במסמד שיריוו מבלי לקחת עליו           |  |  |  |
| הצג פריט עבודה 🔼 |                                         |                                         |  |  |  |
|                  | אחריות, סמן את שורת השיריון ולחץ על הצג |                                         |  |  |  |
|                  | פריט עבודה.                             |                                         |  |  |  |
|                  |                                         |                                         |  |  |  |

| גרסה מס' 1 | עמוד 14 מתוך 19 | תאריך עדכון אחרון: 15/01/2014 | טכניון | מבנה ארגוני |
|------------|-----------------|-------------------------------|--------|-------------|
|            |                 |                               |        |             |

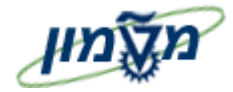

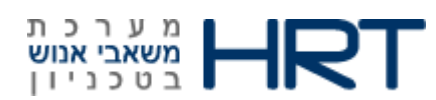

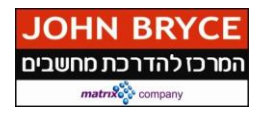

# אישור / דחיית מסמך שיריון:

על מנת לבצע פעולה של אישור /דחיית מסמך השיריון בצע את הפעולות הבאות :

HR לחץ על אחד מהפרמטרים המופיעים בשורת פרמטרים נוספים (מספר שיריון/מסמך

וכוי)

או

סמן את השורה אותה ברצונך לראות

יתמלאו נתונים במיני מסך:

| New | PBC | App  | orove | 2.0  |
|-----|-----|------|-------|------|
|     |     |      | ٦     | תיאו |
|     |     | זמיו | תיאור | איו  |

אוביקטים ונספחים • פריט מסמד הון מיועד: <u>310000000000</u>

בחלקו השמאלי של המיני מסך תחת ״אובייקטים ונספחים״ בחלקו השמאלי של המיני מסך תחת *״אובייקטים ונספחים״* לחץ על קישורית פריט מסמך הון מיועד

|            |         | ירה;             | אור מסך סי       | רנות: איש  | התחייבות קו        |
|------------|---------|------------------|------------------|------------|--------------------|
|            |         |                  | צריכה 🚺 📝        | יה 🚇 🖪     | אישור 🔗 דחיי 🖉     |
| 04.11.2013 | מסמך    | תאריך ו          | נרשם 🔗           | 3100000000 | מספר מסמך          |
| 01.10.2013 | רישום   | זיובי תאריך ו    | PBC התחייבות ו   | P1         | סוג מסמך           |
| ILS        | שער     | מטבע/י           | רשות המחקר       | 0070       | קוד חברה           |
|            |         | i                | וסד 1 בדיקהליליו | 00015587 a | טקסט מסמך          |
|            |         |                  |                  | ILS        | מטבע               |
|            |         |                  | 1,000.00         |            | סכום כולל          |
|            |         |                  | 10,000.00        |            | סה"כ שינוי         |
|            |         |                  |                  |            |                    |
|            |         |                  |                  |            | שורות              |
| חייבות     | פריט הת | וקסט             | ששונה נ          | סכום       | פ סכום כולל        |
|            | 500000  | וסד 1 בדיקהליליה | 10,00 ב          | 0.00       | 1,000.00 1         |
|            |         |                  | ומד              | בנתוני המס | במסך זה ניתן לצפות |

ייפתח מסך : התחייבות קרנות הצגה מסך סקירה

לבצע אישור אישור או לבצע אישור למסמך

| גרסה מס' 1 | עמוד 15 מתוך 19 | תאריך עדכון אחרון: 15/01/2014 | טכניון | מבנה ארגוני |
|------------|-----------------|-------------------------------|--------|-------------|
|            |                 |                               |        |             |

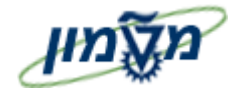

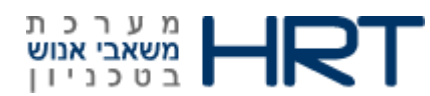

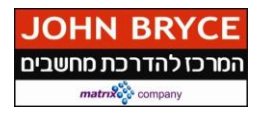

לצפייה בנתונים נוספים שאינם מופיעים תחת בלוק שורות (כגון:אזור FM, תחום כס): וכו):

לחץ על לחצן 🎩 נתוני כותרת לצפייה בנתוני כותרת

לחץ על לחצן 📧 שורת פירוט לצפיה בנתוני המסמך

# טיפול במסמך:

|      | אישור                             | 🖉 וצן    | על לר | סמך לחץ | לאישור המי | • |
|------|-----------------------------------|----------|-------|---------|------------|---|
| יה : | דחייה - לאחר מכן בחר את סיבת הדחי | الال 🌮   | על לח | סמך לחץ | לדחיית המי | • |
| סופי |                                   |          |       | טקסט    | סיב.החלטה  |   |
| Х    | ם                                 | ונות סכו | ים לם | - דחיה  | ZA         |   |
| Х    |                                   | שגוי     | מענק  | - דπיה  | ZG         |   |

ביצוע סטטוס **דחייה** למסמך,יבצע פעולה אוטומטית במערכת של שליחת אי-מייל אל איש משאבי אנוש מבקש הבקשה ,המיידע אותו על דחיית הבקשה מפאת הסיבה שנבחרה.

להחזרת המסמך אל רשימת העבודה:
חזור מסך אחד אחורה

| על לחצן 🞯 שחרור שיריון יעל לחצן | לחץ |
|---------------------------------|-----|
|---------------------------------|-----|

| גרסה מס' 1 | עמוד 16 מתוך 19 | תאריך עדכון אחרון: 15/01/2014 | טכניון | מבנה ארגוני |
|------------|-----------------|-------------------------------|--------|-------------|
|            |                 |                               |        |             |

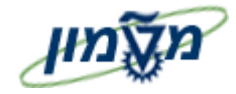

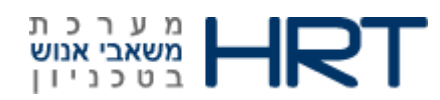

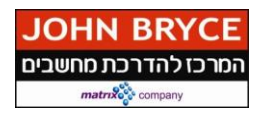

# מכתב נלווה:

ctrl+P לחץ על לחצן 🚊 הדפסה או על צירוף מקשי מקלדת

תיפתח חלונית *״הדפסה״:* 

לחץ על לחצן 🕒 הדפסה להדפסת המסמך / לחץ על לחצן 💿 הצגה לפני הדפסה על

מנת להציג את המסמך על המסך.

שמירה בפורמט PDF:

הזן בחלונית הטרנזקציות: PDF!

# Enter לחץ על מקש מקלדת

# **PDF** תיפתח חלונית : תצוגה מקדימה

לחץ על לחצן 🧾 שמירה.

| גרסה מס' 1 | עמוד 17 מתוך 19 | תאריך עדכון אחרון: 15/01/2014 | טכניון | מבנה ארגוני |
|------------|-----------------|-------------------------------|--------|-------------|
|            |                 |                               |        |             |

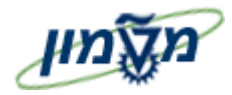

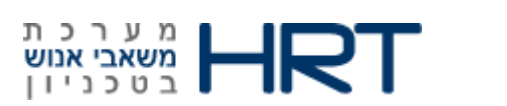

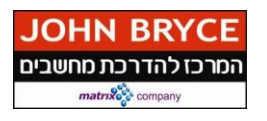

# דוגמא למכתב נלווה:

## מסמך שריון 310000000

|             |             |               |               |                        | כללי          |
|-------------|-------------|---------------|---------------|------------------------|---------------|
|             | 050         | סוג מסמך      |               | P 1                    | סוג מסמך      |
|             | 04.11.2013  | תאריך מסמך    |               | 0070                   | קוד חברה      |
|             | 01.10.2013  | תאריך רישום   |               | 1000                   | אזור          |
| ILS         | / 1.00000   | מ ט ב ע       |               | 1000                   | אזור בקרה     |
|             |             |               |               |                        | סטטיסטיקה     |
|             | 4.11.2013   | תאריך יצירה   |               | LILYA                  | רשם           |
| 1           | 5.12.2013   | שינוי אחרון   |               | DGANITB                | שינוי אחרון   |
|             |             |               |               |                        |               |
|             |             |               |               |                        | נתונים נוספים |
|             |             |               | יליה          | 00015587 מוסד 1 בדיקהל | טקסט          |
|             |             |               |               |                        | ە.مוכ.ا       |
|             |             |               | ILS 1,000.00  |                        | סכום כולל     |
|             |             |               | ILS 10,000.00 |                        | סכום לאישור   |
|             |             |               |               |                        | פרטי עובד     |
|             | 41898888    | .r.n          |               | 00015587               | מספר עובד     |
|             | מוסד הטכניו | אזור עובדים   |               | מוסד 1 בדיקהליליה      | שם עובד       |
|             | חודשיים     | תת קב. עובדים |               |                        | יחידה ארגונית |
| Information | Developer   | משרה          |               |                        | מינוי         |
|             |             | דרוג          |               | 100.00                 | אחוז משרה     |
|             |             | דרגה          |               |                        |               |

| יט מסמך100  | 00         |              |               |             |            |           |       |           |
|-------------|------------|--------------|---------------|-------------|------------|-----------|-------|-----------|
| 00          | מוסד 1     | 1 בדיקהליליה |               |             |            |           |       |           |
| ט התחייבות  | 00000 1    | 50           |               | מרכז קר     | נות        | 7010      |       |           |
|             | FEXT       | F            |               | nשבון L     | G          | 5001      |       |           |
| ז עלות      | 1020       | 70           |               | מענק        |            | 7 3 0 0 0 |       |           |
| נה          |            |              |               | חויב בתי    | 1.1        | 01.10.20  |       |           |
| ו שאושר     |            |              | ILS 1,000.00  |             |            |           |       |           |
| ו לאישור    |            |              | ILS 10,000.00 |             |            |           |       |           |
| ור השינוי   |            |              |               |             |            |           |       |           |
| ף נתוני עוב | בד         |              |               |             |            |           |       |           |
| שכר         | מתאריך     | עד תאריך     | м העסקה       | עלות לחוד ש | ברוטו לחוד | אחוז סו   | לי/ ס | סכום כולל |
|             |            |              | ל אישור       |             | תעריף      | כמות ש    | , ,   | לתקופה    |
| שכר         | 01.10.2013 | 31.10.2013   | 100.00        | 11.000.00   | 10,000.00  | 10.00     | )     | 11.000.00 |

| גרסה מס' 1 | עמוד 18 מתוך 19 | תאריך עדכון אחרון: 15/01/2014 | טכניון | מבנה ארגוני |
|------------|-----------------|-------------------------------|--------|-------------|
|            |                 |                               |        |             |

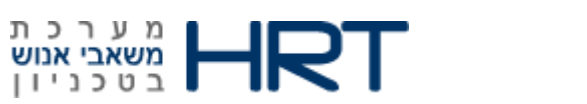

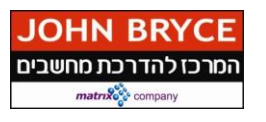

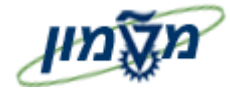

| גרסה מס' 1 | עמוד 19 מתוך 19 | תאריך עדכון אחרון: 15/01/2014 | טכניון | מבנה ארגוני |
|------------|-----------------|-------------------------------|--------|-------------|
|------------|-----------------|-------------------------------|--------|-------------|